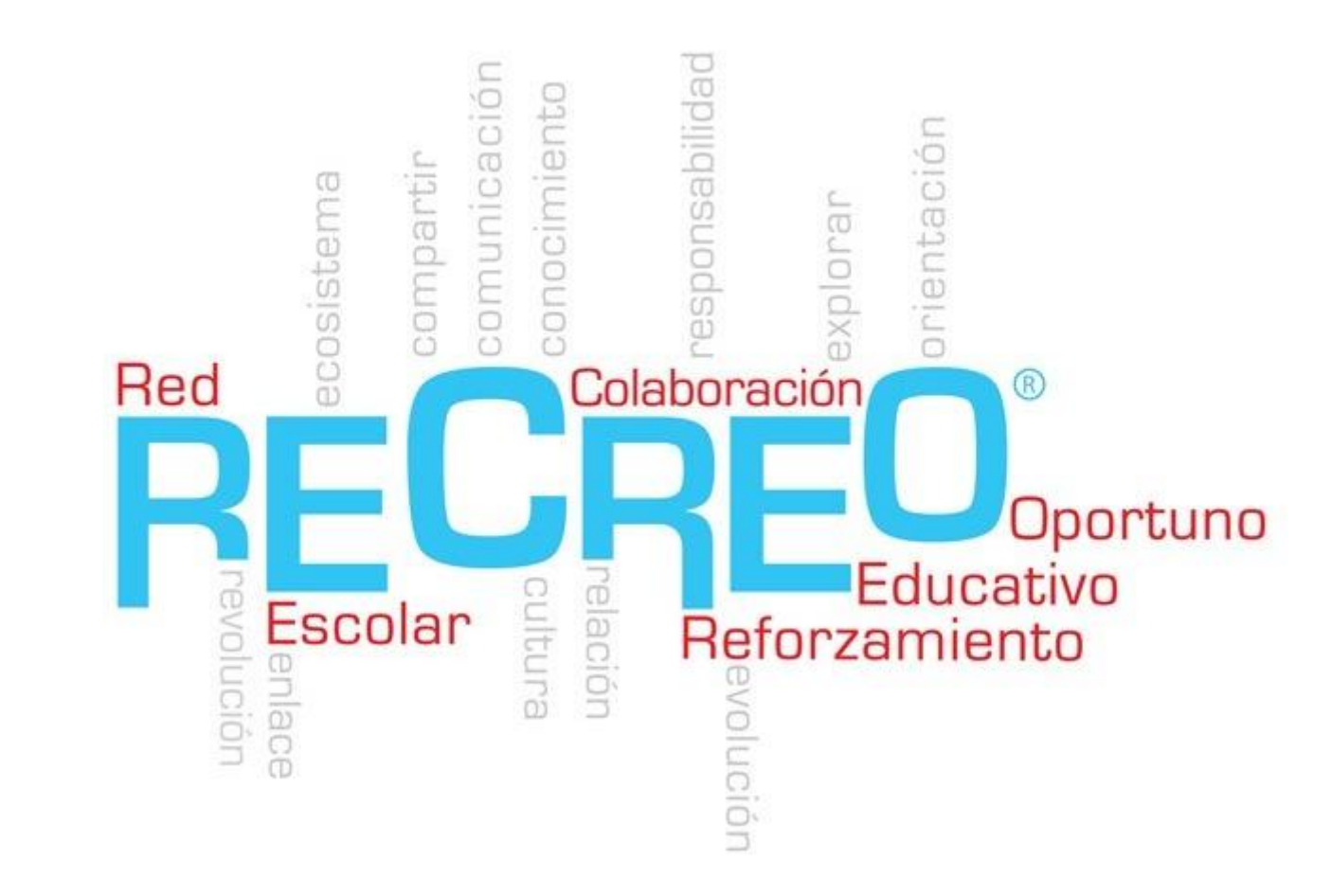

Red Escolar de Colaboración y Reforzamiento Educativo Oportuno

## Funcionamiento

- •RECREO se contesta diariamente.
- •10 a 15 minutos al día.
- •2 y 12 preguntas.
- •¿Cómo se contesta una pregunta?
- •Diagnóstico, Reforzamiento, Formativo.
- •Tipo de preguntas.

# Adaptación

•RECREO se adapta al calendario de la institución (Calendario anual de actividades).
•Avisos de actividades con anticipación.
•Dosificación de contenidos temáticos. (Anual, Bloque parcial y Semanal).

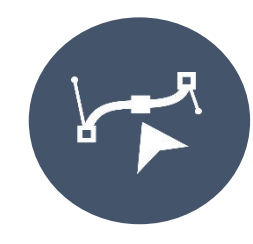

### Educación personalizada

Programa educativo adaptable cuya finalidad es que el aprendizaje se ajuste a las fortalezas, necesidades, habilidades e intereses de cada estudiante.

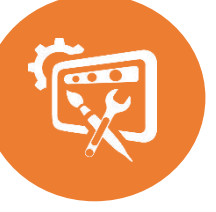

#### Contenidos

RECREO fundamenta su contenido en los planes y programas vigentes de la Secretaría de Educación Pública, con el objetivo de identificar y reforzar el aprendizaje de las principales materias de la curricula oficial mediante reactivos conceptuales, factuales y procedimentales.

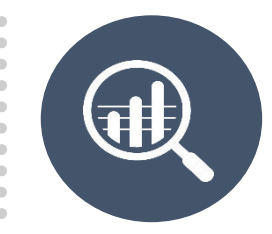

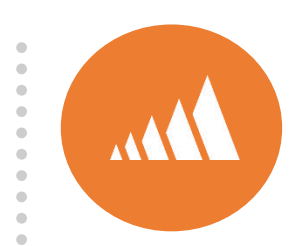

#### Monitoreo

Información del aprendizaje en tiempo real, apoyo y acompañamiento pedagógico para hacer cambios y ajustes según el progreso del estudiante.

### Estadísticas

Clasificación del progreso y desempeño de los usuarios ya que permite el análisis de las tendencias de aprendizaje por alumno, enfocándose en las necesidades identificadas por RECREO.

### Acompañamiento y soporte técnico

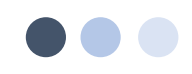

# 

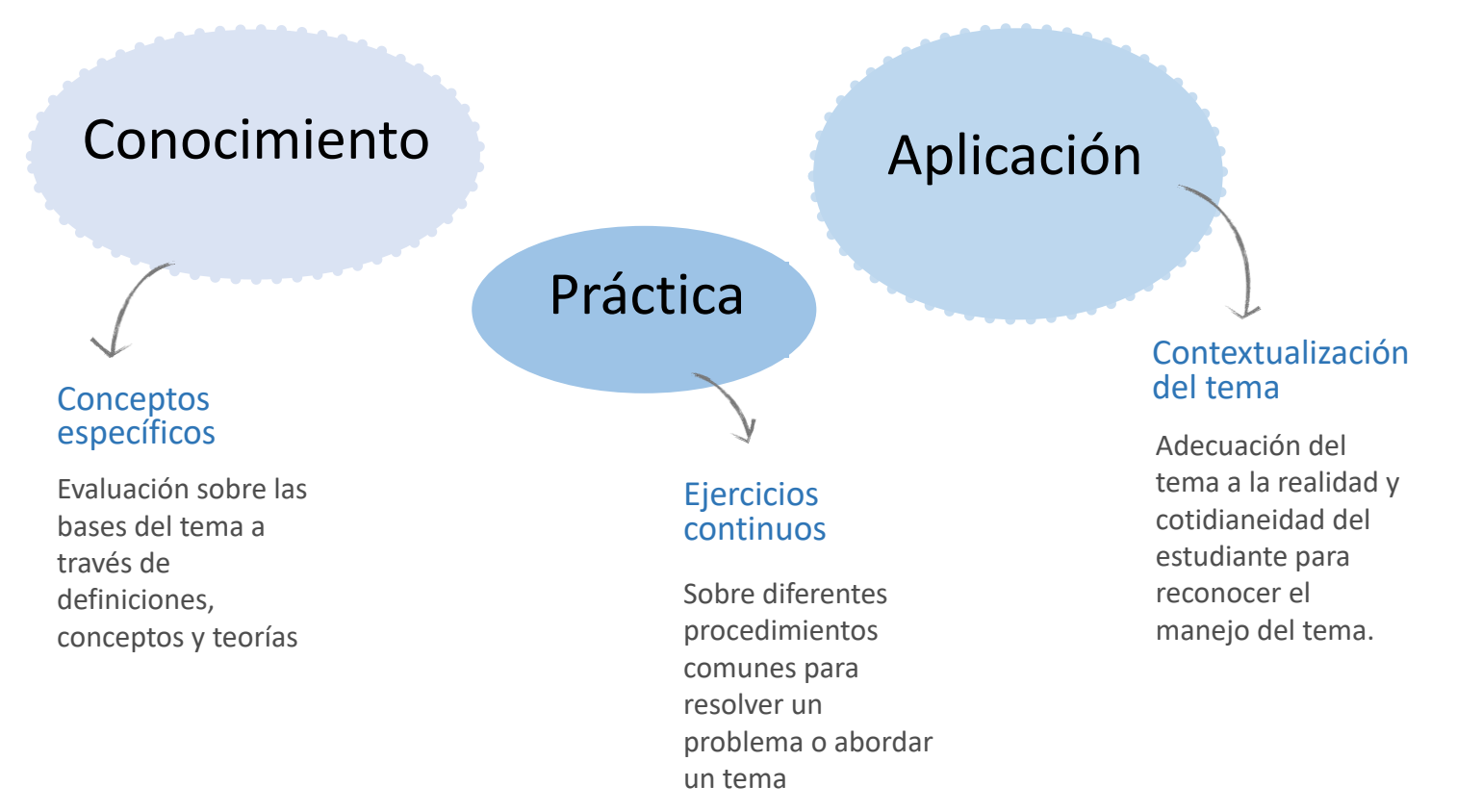

# Usuarios

- <u>Docente</u>
- <u>Estudiante</u>

## Ingreso

Todos los usuarios ingresan a través del botón Inicio de sesión.

Para Iniciar Sesión agregarás tus credenciales personales que son tu correo electrónico y contraseña.

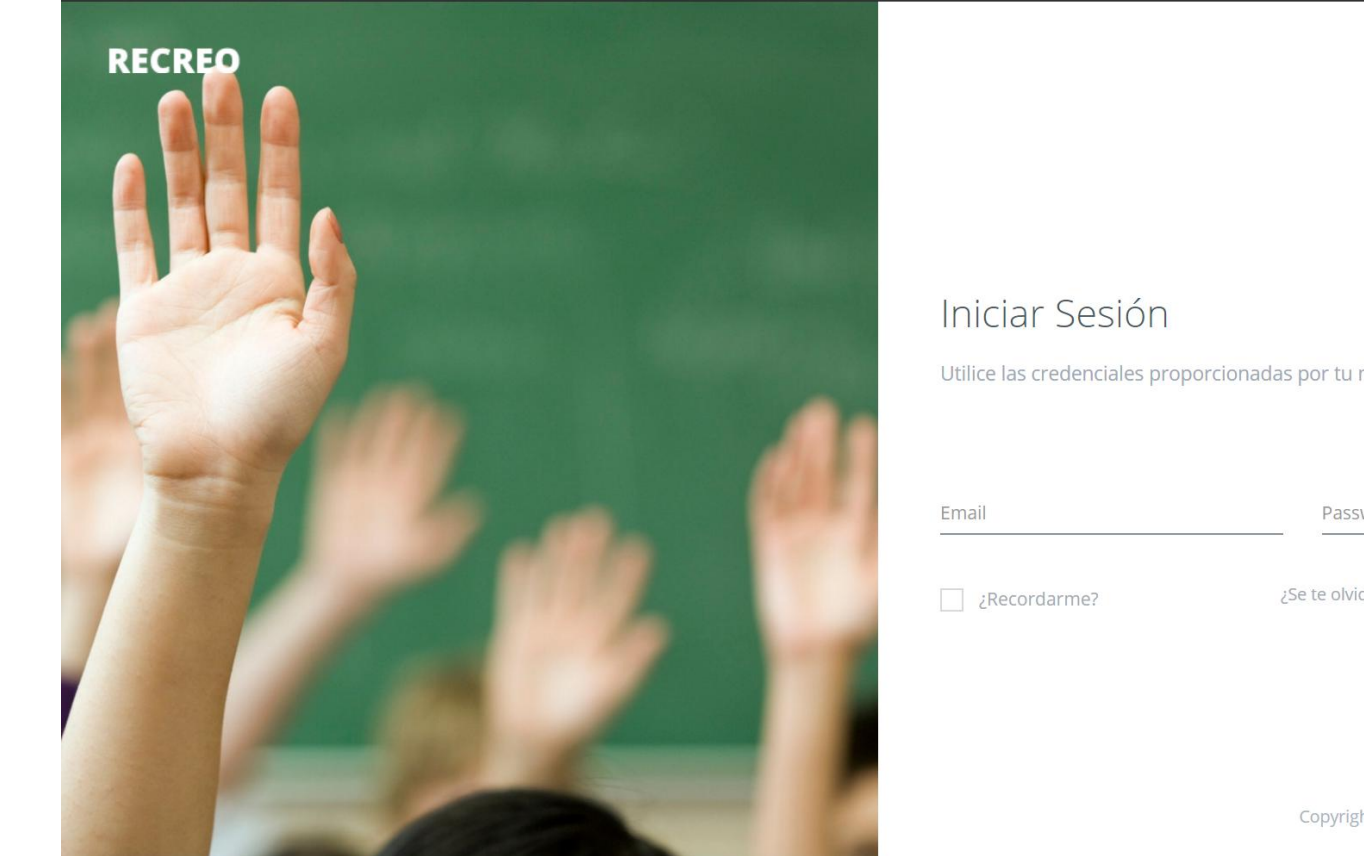

Utilice las credenciales proporcionadas por tu maestro para iniciar en RECREO

| Email        | Password                     |                |  |  |
|--------------|------------------------------|----------------|--|--|
| ¿Recordarme? | ¿Se te olvidó tu contraseña? | Iniciar Sesiór |  |  |

# Docente

|                           | 💭 adrian.santos@upap.mx 🛩 🚺 ES 👳 |                                             |
|---------------------------|----------------------------------|---------------------------------------------|
|                           |                                  | - Inicio/home                               |
| RECREO UPAP               |                                  |                                             |
| E LUNES, OCTUBRE 05, 2020 |                                  | Se muestran los detalles del día, es decir: |
| o;                        |                                  | <ul> <li>Fecha y escuela.</li> </ul>        |
|                           |                                  |                                             |
|                           |                                  |                                             |
|                           |                                  |                                             |
|                           |                                  |                                             |
|                           |                                  |                                             |
|                           |                                  |                                             |
|                           |                                  |                                             |
|                           |                                  |                                             |
|                           |                                  |                                             |

|   | Ξ        |                                         | L.                             | 🕽 🦬 adrian.santos@upap.mx 🗸 🛽 |
|---|----------|-----------------------------------------|--------------------------------|-------------------------------|
|   | ଜ        | DECDEO                                  |                                |                               |
|   | <b>*</b> | Programador                             |                                |                               |
|   |          | Planeaciones 2019                       | 9                              |                               |
| Ч | 45       |                                         |                                |                               |
|   |          |                                         |                                |                               |
|   |          |                                         |                                |                               |
|   |          |                                         |                                |                               |
|   |          |                                         |                                |                               |
|   |          |                                         |                                |                               |
|   |          |                                         |                                |                               |
|   |          |                                         |                                |                               |
|   |          |                                         |                                |                               |
|   |          |                                         |                                |                               |
|   |          |                                         |                                |                               |
|   |          |                                         |                                |                               |
|   |          |                                         |                                |                               |
|   |          |                                         |                                |                               |
|   |          |                                         |                                |                               |
|   |          |                                         |                                |                               |
|   |          |                                         |                                |                               |
|   |          |                                         |                                |                               |
|   |          |                                         |                                |                               |
|   |          |                                         |                                |                               |
|   |          |                                         |                                |                               |
|   |          |                                         |                                |                               |
|   |          |                                         |                                |                               |
|   | Copy     | right © 2017 JP-IUSA. Todos los derecho | s reservados. Version: 1.0.0.0 |                               |

### Programador

\_\_\_\_

Permite realizar tareas de programación de temas diferenciando:

- "<u>Planeaciones</u>" se refiere a las Lecciones semanales, es decir, los temas de reforzamiento diario.
- "<u>Bloques</u>" se refiere a los Períodos de evaluación.

# Planeaciones

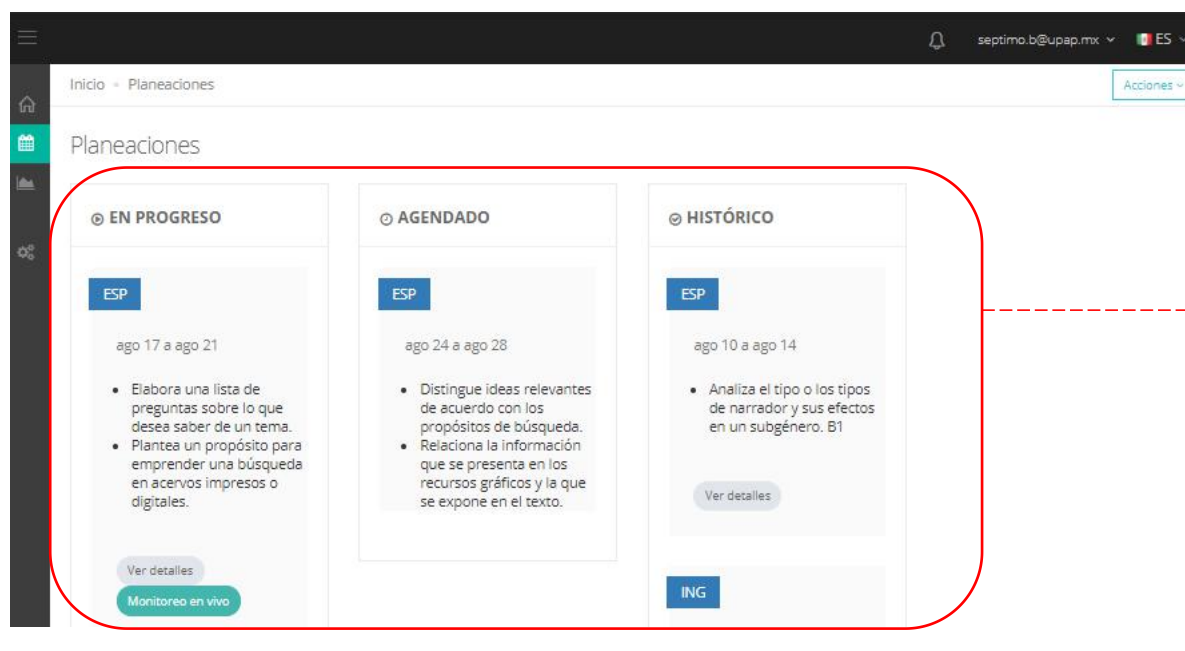

Al seleccionar "*Planeaciones*" aparecen tres apartados.
 *En progreso*, mostrará las evaluaciones de la semana actual.
 *Agendado*, mostrará las evaluaciones para las semanas siguientes.
 *Histórico*, mostrará todas las evaluaciones que se han programado.

# Programar "Lecciones"

| =     |                                                                                                    |                                                                                                    |                                                                                                    | Ĵ, septimo.b@upap.mx ∽ 💿 ES ∽ |                                              |
|-------|----------------------------------------------------------------------------------------------------|----------------------------------------------------------------------------------------------------|----------------------------------------------------------------------------------------------------|-------------------------------|----------------------------------------------|
|       | o = Planeaciones                                                                                                    |                                                                                                    |                                                                                                    | Acciones ~                    |                                              |
| 🗰 Pla | neaciones                                                                                                    |                                                                                                    |                                                                                                    | + Agregar nueva -             | Para realizar una nueva programación se debe |
| ¢;    | EN PROGRESO                                                                                                    | ⊙ AGENDADO                                                                                                    | ⊗ HISTÓRICO                                                                                                   |                               | opción +Añadir nueva.                        |
|       | ESP                                                                                                    | ESP                                                                                                    | ESP                                                                                                    |                               |                                              |
|       | <ul> <li>ago 17 a ago 21</li> <li>Elabora una lista de preguntas sobre<br/>lo que desea saber de un tema.</li> <li>Plantea un propósito para<br/>emprender una búsqueda en<br/>acervos impresos o digitales.</li> </ul> | <ul> <li>ago 24 a ago 28</li> <li>Distingue ideas relevantes de<br/>acuerdo con los propósitos de<br/>búsqueda.</li> <li>Relaciona la información que se<br/>presenta en los recursos gráficos y la<br/>que se expone en el texto.</li> </ul> | ago 10 a ago 14  • Analiza el tipo o los tipos de narrador<br>y sus efectos en un subgénero. B1  Ver detalles |                               |                                              |
|       | Ver detailles Monitoreo en vivo                                                                                                    |                                                                                                    |                                                                                                    |                               |                                              |

| Inicio • Lecciones                                                                                                    |              |             | Acciones ~                  |
|----------------------------------------------------------------------------------------------------|--------------|-------------|-----------------------------|
| Lecciones                                                                                                    |              |             |                             |
| ⊙ EN PROGRESO                                                                                                    | ⊙ PROGRAMADO | ⊗ ARCHIVO   |                             |
| MAT                                                                                                    |              |             | Para revisar res            |
| jul. 01 a Jul. 05                                                                                                    |              |             | botón llamado               |
| <ul> <li>Analiza la existencia y<br/>unicidad en la construcción<br/>de triángulos y<br/>cuadriláteros y determina</li> </ul> |              |             | resultados del              |
| y usa criterios de<br>congruencia de triángulos.<br>B1                                                                        |              |             |                             |
| Ver Detailes                                                                                                    |              | Para revis  | sar resultados durante el o |
| Monitoreo en vivo                                                                                                    |              | vivo. Al se | eleccionarlo se verán los r |
| ESP                                                                                                    |              |             |                             |
| Jul. 02 a Jul. 05                                                                                                    |              |             |                             |
| Conoce la función y las<br>características de los<br>reglamentos B1                                                           |              |             |                             |
| <ul> <li>Reflexiona entorno al valor<br/>de los reglamentos para</li> </ul>                                                   |              |             |                             |
| regular la vida social en los<br>diferentes espacios en que                                                                   |              |             |                             |
| <ul><li>se desarrolla. B1</li><li>Reflexiona sobre la forma</li></ul>                                                         |              |             |                             |
| en que se redactan los<br>reglamentos, el uso de                                                                              |              |             |                             |
| imperativo) y tiempo, y su<br>organización gráfica. B1                                                                        |              |             |                             |
| Ver Detailes                                                                                                    |              |             |                             |

# Resultados y monitoreo (*Lecciones*)

Para revisar resultados al final de cada *Lección* aparece un botón llamado *Ver detalles*. Al seleccionarlo se verán los resultados del grupo.

Para revisar resultados durante el día aparece un botón llamado *Monitoreo en vivo*. Al seleccionarlo se verán los resultados del grupo.

# Resultados de *Lecciones*

Al ingresar en *Ver Detalles* se puede analizar información sobre resultados por grupo y por estudiante.

Al seleccionar una fecha podemos acceder al *visor de respuestas,* el cual da un resumen de la evaluación:

- Nombre de estudiante.
- Asignatura.
- Fecha.
- Preguntas.
- Resultado.
- Tema.

El docente puede saber cuáles fueron los reactivos las opciones de respuesta y qué fue lo que contestó el estudiante.

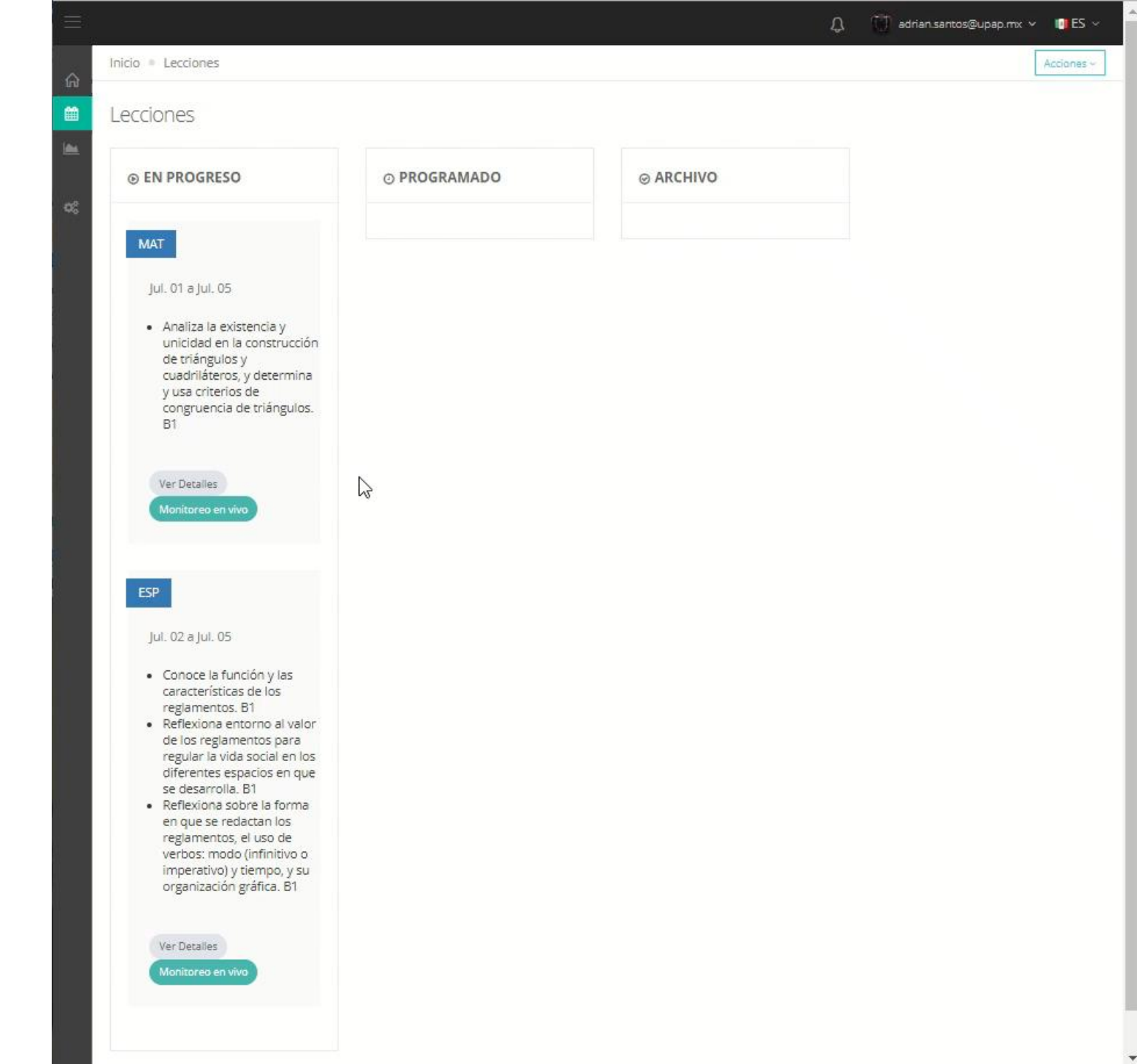

# Monitoreo en vivo

![](_page_11_Picture_1.jpeg)

Al dar clic sobre el botón *"Monitoreo en vivo"* podrá acceder al seguimiento de sus estudiantes en tiempo real. En esta sección encontrará los resúmenes del día, es decir, podrá ver los resultados del grupo por asignatura, los temas que se programaron y la lista de sus estudiantes con los resultados del ejercicio en tiempo real.

| Resultados del grupo                                                                                                    |                                 |    |     |    |    |                   |    |              |     |           |
|----------------------------------------------------------------------------------------------------|---------------------------------|----|-----|----|----|-------------------|----|--------------|-----|-----------|
|                                                                                                    | RESULTADOS DE LA EVALUACIÓ      | ÓN |     |    |    |                   |    |              |     |           |
| ESP                                                                                                    | Estudiante                      | #1 | #2  | #3 | #4 | #5                | #6 | #7           | #8  | Resultado |
| Características y función de<br>los refranes                                                                              | Alma Karen Nicolas Vázquez      | 0  | 0   | 0  | 0  | 0                 | •  | 0            | 0   | 88%       |
| <ul> <li>Características y función de<br/>las fábulas</li> <li>Significado implícito de<br/>fábulas y refranes</li> </ul> | Andrea Ismar Reyes Barrios      | 2  | 121 | 2) | 12 |                   | e. | с.:          | 2   | 0%        |
|                                                                                                    | Camila López Enríquez           | 0  | 0   | 0  | 0  | 0                 | 0  | 0            | 0   | 75%       |
| <ul> <li>Expresiones coloquiales en<br/>refranes y fábulas</li> </ul>                                                     | Camila Martínez Tapia           | 0  | 0   | 0  | 0  | 0                 | 0  | 0            | 0   | 100%      |
| <ul> <li>Significado de las moralejas</li> <li>Recursos literarios empleados</li> </ul>                                   | Damián Sánchez Martínez         | 0  | 0   | 0  | 0  | 0                 | 0  | 0            | 0   | 38%       |
| en fábulas y refranes.<br>• Diferencias y similitudes entre                                                               | Dominick Axel López Monroy      | 12 | 120 | 2) | 12 | 12                | 2  | 123          | 2   | 0%        |
| fábulas y refranes.<br>• Ortografía convencional a                                                                        | Edy Zaid Cruz Pedraza           | 0  | 0   | 0  | 0  | 0                 | 0  | 0            | 0   | 100%      |
| partir del uso de modelos.                                                                                                | Elena Sofía Anacleto Sánchez    | 0  | 0   | 0  | 0  | 0                 | 0  | 0            | 0   | 100%      |
|                                                                                                    | Frida María González Pérez      | Ξ  |     | 5  | ÷  | ( <del>1</del> 7) | 8  | æ            | -54 | 0%        |
| Tiempo estimado 15 minutes and<br>para completar 55 seconds                                                               | Gabriel Ángeles Santiago        | 2  | 122 | 23 | 2  | 1                 | 2  | 8 <b>2</b> 3 | 2   | 0%        |
|                                                                                                    | Heidy Yamilet Cruz Dávila       | 0  | 0   | 0  | 0  | 0                 | 0  | 0            | 0   | 100%      |
|                                                                                                    | Itzel Gabriel González          | 0  | 0   | 0  | 0  | 0                 | 0  | 0            | 0   | 63%       |
|                                                                                                    | Jaquelin Alcántara Remigio      | 0  |     | 0  | -  |                   | 0  | æ.           | 0   | 0%        |
|                                                                                                    | losé Valentín Santana Hernández | 12 | 120 | 23 | 12 | 12                | 2  |              | 20  | 0%        |

# Resultados de lecciones

| o • Planeaciones                                                                                                    |                                                                                                    |                                                                                                    | Accid                 |
|----------------------------------------------------------------------------------------------------|----------------------------------------------------------------------------------------------------|----------------------------------------------------------------------------------------------------|-----------------------|
| aneaciones                                                                                                    |                                                                                                    |                                                                                                    |                       |
| © EN PROGRESO                                                                                                    | ⊘ AGENDADO                                                                                                    | ⊗ HISTÓRICO                                                                                                    |                       |
| esp<br>ago 17 a ago 21<br>• Características y función de los refranes<br>• Características y función de las fábulas<br>• Significado implícito de fábulas y refranes<br>• Expresiones coloquiales en refranes y fábulas<br>• Significado de las moralejas<br>• Recursos literarios empleados en fábulas y refranes.<br>• Diferencias y similitudes entre fábulas y refranes.<br>• Ortografía convencional a partir del uso de modelos. | ESP<br>ago 24 a ago 28<br>• Sunción sugestiva de las frases publicitarias<br>• Estrategias para persuadir<br>• Características y función de los anuncios<br>publicitarios.<br>• Estereotipos en la publicidad.                                                                                                    | esp<br>ago 10 a ago 14<br>• Características y función de las fábulas<br>• Significado implícito de fábulas y refranes<br>• Expresiones coloquiales en refranes y fábulas<br>• Significado de las moralejas<br>• Recursos literarios empleados en fábulas y refranes. | Al da<br>detal        |
| ago 17 a ago 21<br>Use of have/has<br>Vocabulary: Parts of the Classroom.<br>Vocabulary: Personal Information.<br>Reading Comprehension: A Typical School. (Partitive<br>There)<br>Grammar: Classroom Activities.                                                                                                    | <ul> <li>Vocabulary: Parts of the Classroom.</li> <li>Vocabulary: Objects in The House.</li> <li>Vocabulary: Countries and Nationalities.</li> <li>Grammar: Country and Nationality Questions.</li> <li>Vocabulary: Places in Town.</li> </ul> MAT ago 24 a ago 28 <ul> <li>Conocimiento y uso de unidades estándar de capacidades y peso: el litro, el mililitro, el gramo, el kilogramo y la tonelada.</li> <li>Análisis de las relaciones entre unidades de tiempo.</li> </ul> | ago 10 a ago 14<br>• Numbers.<br>• Vocabulary: Personal Information.<br>• Vocabulary: How to Greet.<br>• Introductions.<br>• Reading Comprehension: People Introductions.<br>Ver detalles                                                                            | de le<br>del <i>H</i> |

Al dar clic sobre el botón "Ver detalles" podrá acceder al progreso de sus estudiantes de lecciones *En progreso* y del *Histórico*. En esta sección encontrará los resúmenes por semana, es decir, podrá ver los detalles del grupo por asignatura, los temas que se programaron y la lista de sus estudiantes con los resultados de los ejercicios que ha resuelto día a día, así como, la gráfica de *PROGRESO DEL GRUPO*.

| · =                                                  |                                    |              |             | لِي quinto.b@ | upap.mx 🗸 📑 ES 🕚 |
|------------------------------------------------------|------------------------------------|--------------|-------------|---------------|------------------|
| Lecciones - Detalles de las lecciones                |                                    |              |             |               |                  |
| Detalles de las lecciones última fecha ago 07, 2020  |                                    |              |             |               |                  |
| Todos los temas                                      | PROGRESO DEL GRUPO                 |              |             |               |                  |
| Características y función de los refranes            |                                    |              |             |               |                  |
| Significado implícito de fábulas y refranes          | 25<br>JS chart by amCharts         |              |             |               | *                |
| Expresiones coloquiales en refranes y fábulas        | 20                                 |              |             |               |                  |
| Recursos literarios empleados en fábulas y refranes. |                                    |              |             |               |                  |
|                                                      | 15                                 |              | /           |               |                  |
|                                                      | 10                                 |              |             |               |                  |
|                                                      | 5                                  |              |             |               |                  |
|                                                      | 0                                  |              | -           |               |                  |
|                                                      | L1 L2                              |              | 13          | L4            |                  |
|                                                      |                                    |              |             |               |                  |
|                                                      | PROGRESO DE LOS ESTUDIANTES        |              |             |               |                  |
|                                                      | # Estudiante                       | Lunes Martes | s Miércoles | Jueves Vierne | 25               |
|                                                      | 1 Alma Karen Nicolas Vázquez       | 100 88       | 88          | 100 100       |                  |
|                                                      | 2 Andrea Ismar Reyes Barrios       | 88 100       | 100         | 100 100       |                  |
|                                                      | 3 Camila López Enríquez            | 88 75        | 50          | 100 100       |                  |
|                                                      | 4 Camila Martínez Tapia            | 88 -         | <u>ې</u>    | (R) (R        |                  |
|                                                      | 5 Damián Sánchez Martínez          | 25 38        | 75          | 88 88         |                  |
|                                                      | 6 Dominick Axel López Monroy       | 100 100      | 100         | 100 100       |                  |
|                                                      | 7 Edy Zaid Cruz Pedraza            | 100 100      | 100         | 100 100       |                  |
|                                                      | 8 Elena Sofia Anacleto Sánchez     | 100 100      | 100         | 100 100       |                  |
|                                                      | 9 Frida Maria González Pérez       | 75 88        | 88          | 88 88         |                  |
|                                                      | 10 Gabriel Angeles Santiago        | 88 100       | 100         | 100 100       |                  |
|                                                      | 12 Ittel Gabriel González          | 75 50        | 62          | 62 7E         |                  |
|                                                      | 13 Jaquelio Alcántara Remicio      | 12 75        | 38          | 75 50         |                  |
|                                                      | 14 losé Valentín Santana Hernández | 100 100      | 100         | 100 100       |                  |
|                                                      | 15 Juan Diego Sánchez Plata        | 75 75        | 75          | 88 75         |                  |
|                                                      | 16 Luna Yaretzy Montes Morales     | 100 100      | 100         | 100 100       |                  |
|                                                      | 17 Michelle Yaretzi Gómez Bacilio  | 100 100      | 100         | 100 100       |                  |

### PROGRESO DEL GRUPO

La gráfica *PROGRESO DEL GRUPO* indicará el número de alumnos que se encuentra en cada nivel, contemplando el promedio por evaluación o en su caso por cada tema.

![](_page_14_Figure_2.jpeg)

*L1*: Nivel 1 con calificaciones que van de 0 a 2.5 (Logro insuficiente)

- **L2**: Nivel 2 con calificaciones que van de 2.6 a 5 (Logro apenas indispensable)
- L3: Nivel 3 con calificaciones que van de 5.1 a 7.5 (Logro satisfactorio)
- L4: Nivel 4 con calificaciones que van de 7.6 a 10 (Logro sobresaliente)

# Detalles de los estudiantes

Para acceder a los detalles de los estudiantes deberá dar clic sobre el nombre que usted elija, al hacerlo aparecerá el resumen de las fechas que ha contestado.

| ROO | GRESO DE LOS ESTUDIANTES   |       |        |           |        |         |
|-----|----------------------------|-------|--------|-----------|--------|---------|
| #   | Estudiante                 | Lunes | Martes | Miércoles | Jueves | Viernes |
| 1   | Alma Karen Nicolas Vázquez | 100   | 88     | 88        | 100    | 100     |
| 2   | Andrea Ismar Reyes Barrios | 88    | 100    | 100       | 100    | 100     |
| 3   | Camila López Enríquez      | 88    | 75     | 50        | 100    | 100     |

| Fecha               | Resultados |     |
|---------------------|------------|-----|
| 2020-08-03T00:00:00 | 100%       | Ver |
| 2020-08-04T00:00:00 | 88%        | Ver |
| 2020-08-05T00:00:00 | 88%        | Ver |
| 2020-08-06T00:00:00 | 100%       | Ver |
| 2020-08-07T00:00:00 | 100%       | Ver |
|                     |            |     |

Al dar clic sobre el botón "Ver" podrá acceder al detalle completo del ejercicio.

### Los detalles que podemos observar son en relación con la lección, aquí vemos el "Visor de respuestas".

| Planeaciones   | <ul> <li>Visor de Respuest.</li> </ul> | as           |     | Û quinto.b@upap.mx ∽ I                                                                                           |
|----------------|----------------------------------------|--------------|-----|----------------------------------------------------------------------------------------------------|
| Visor de l     | Respuestas                             |              |     |                                                                                                    |
|                | MEN DE LA EVALUA                       | ACIÓN        |     | Son frases breves, producto de la sabiduría popular, que ofrecen una enseñanza acerca del comportamiento humano. |
| Estudiante     | e Alma Karen Nico                      | las Vázquez  |     | Refranes                                                                                                    |
| Asignatura     | a                                      | ESP          |     | Fábulas                                                                                                    |
| Fecha          |                                        | 07/08/2020   |     | Mitos                                                                                                    |
| Preguntas      | 5                                      | 8            |     |                                                                                                    |
| Resultado      |                                        | 100 %        |     | Leyendas                                                                                                    |
|                |                                        |              |     |                                                                                                    |
| Caracterí<br># | ísticas y función de                   | los refranes |     |                                                                                                    |
| 1              |                                        |              | Ver |                                                                                                    |
| 2              | 0                                      | 0            | Ver |                                                                                                    |

Al dar clic sobre el botón "Ver" podrá acceder a la pregunta que respondió el estudiante, así como las opciones de respuesta y la que seleccionó su estudiante.

# Estudiante

Contestar

| I MIÉRCOLI | S, AGOSTO 19, 2020                                                                                                    |                                                    |              |  |
|------------|----------------------------------------------------------------------------------------------------|----------------------------------------------------|--------------|--|
| NN         | <b>Ejercicio de refuerzo (13/08/2020)</b><br>Estás programado a contestar una eval<br>Grammar: WH- questions to get il | )<br>uación de ING:<br>nformation about the charad | cteristics — |  |
|            | and prices of products.                                                                                                | 'h-<br>stions. Quest<br>Words                      | ion          |  |
|            | 000                                                                                                    | ?                                                  | * *          |  |
|            | Grammar: Simple present to desc                                                                                        | ribe daily activities.                             | +            |  |
|            | Reading Comprehension: Daily Ro                                                                                        | outines. (Vocabulary)                              | +            |  |
|            | Vocabulary: Adjectives for Descrip                                                                                     | otion.                                             | +            |  |
|            | Vocabulary: Daily Ordinary Activiti                                                                                    | es.                                                | +            |  |

### Ejercicios de refuerzo

Los *Ejercicios de refuerzo* son las lecciones diarias que el estudiante debe resolver, se divide en:

- Secciones por asignatura, se identifican por las iniciales de la misma, para español ESP, matemáticas MAT, inglés ING.
- Los temas contienen *recursos educativos digitales*, sirven de apoyo para comprender los temas de la lección. Se accede a ellos dando clic sobre el nombre del mismo.
- Al final de cada lección aparece un botón llamado *Contestar*. Al seleccionarlo el estudiante podrá acceder a los reactivos programados para contestar.

### <u>∩</u> ∎ES

### Pregunta 1 de 3

Lee la definición siguiente y selecciona a qué ángulos se refiere.

Este tipo de ángulos se encuentran del mismo lado de la transversal y son internos o externos.

![](_page_18_Figure_6.jpeg)

Los reactivos que componen las *Lecciones* contienen retroalimentaciones sobre la pregunta, esta puede aparecer cuando el estudiante contesta de forma errónea a la pregunta o seleccionando el botón llamado No lo sé.

día de la semana. Para regresar a la página de inicio deberás dar clic sobre el botón Inicio. estudiante6@upap.mx 🗸 📑 ES 🗸 Inicio - Resultados de la Evaluación Resultados de la Evaluación PROGRESO Esta semana **RESULTADOS** Matemáticas JS chart by amCharts 100 JS chart by amCharts + 1 Correcto 80 60 25% 40 20 Incorrecto lunes martes miércoles jueves viernes

Al finalizar cada *Ejercicio de refuerzo*, se muestran los resultados obtenidos, así como, el porcentaje de dominio del estudiante por cada